## 公益社団法人神奈川県私立幼稚園連合会 一斉メール配信システム 加盟園サイトのログイン方法とメールアドレス登録方法

## 初回ログイン

神奈川県私立幼稚園連合会のHP に、加盟園サイトのログイン画面 にリンクするバナー (下図) があり

<u>キ</u> <sup>加盟園メール連絡システム</sup> バスキャッチ ログイン **した日山ち CFITCH** 

▲ バナー横に登録のしかたの ン 説明動画を掲載していま す。

事前送付された各園のアカウント 情報をこちらに入力して、ログイ ンしてください。

## メールアドレス登録

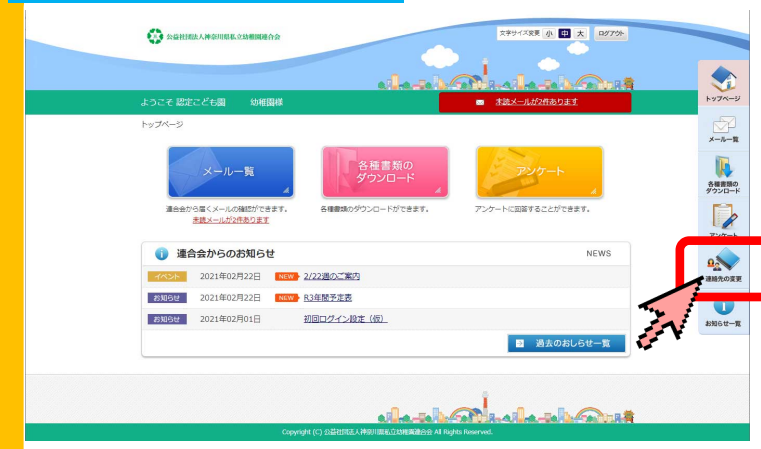

| 会員番号             | 999                       |                          |                |           |       |        |                                           |
|------------------|---------------------------|--------------------------|----------------|-----------|-------|--------|-------------------------------------------|
| 法人名かな            |                           |                          |                | 幼稚園名かな    | ヴァルよ  | うちえん   |                                           |
| 法人名              |                           |                          |                | 幼稚園名      | (ヴァル幼 | 椎團     |                                           |
| Ŧ                | 166-8565                  | 166-8565 地区 選択してください •   |                |           |       |        |                                           |
| 所在地              | 東京都杉並区高日                  | 東京都杉並区高円青北2-3-17         |                |           |       |        |                                           |
| 理事長および代表者名かな     |                           |                          | 関長名かな          |           |       | 担当名かな  | E                                         |
| 理事長および代表者名       |                           |                          | 園長名            |           |       | 担当名    |                                           |
| 電話曲              | 9                         |                          |                | FAX番号     |       |        |                                           |
| P C ×-           | n                         |                          |                |           | 0774  | "儿源付不可 | ファイル添付不可にチェック                             |
| 携帯メー             | ル<br>携帯電話にメール<br>信できるように話 | が描かない場合は、ドメイン<br>Eして下さい。 | f@buscatch.net | 」からのメールを受 | 0774  | "儿派付不可 | そうけた場合になりフィイン<br>は添付されずメール内容のみ<br>受信されます。 |
| 追加メールアドレ         | x                         |                          |                |           | 0774  | '儿源付不可 |                                           |
| 追加メールアドレ         | ×                         | □ファイル添付不可                |                |           |       |        |                                           |
| 追加メールアドレ         | ×                         | □ファイル添付不可                |                |           |       |        |                                           |
| 追加メールアドレ         | ×                         |                          |                |           | 0774  | "儿湿付不可 |                                           |
|                  |                           |                          |                |           | 0774  | '儿源付不可 |                                           |
| 追加メールアドレ         |                           |                          |                |           |       |        |                                           |
| 追加メールアドレ<br>ログイン | ID 0123456789             |                          |                |           |       |        |                                           |

|                        | Login ຍ%າ/ນປະກວດ-F&λ.ກປ.ອ.<br>ເຊິ່ງ 2:2211382.2995<br>2:2211382.2995<br>2:221139<br>2:221137<br>2:221137<br>2:221127<br>2:221137<br>2:221137<br>2:221137<br>2:221127<br>2:221127<br>2:22117 | ゲインボタンをクリックしてください。<br>ログインID<br>バスプード<br>7.250から自動でログインチる<br>・ ログイン |
|------------------------|----------------------------------------------------------------------------------------------------|---------------------------------------------------------------------|
| copyright VISH,inc . A | 8 rights Reserved.                                                                                                    |                                                                     |

## 管理画面にログインして、

[連絡先の変更] をクリック

※過去のメール一覧、各種資料様式 のダウンロード、アンケートの回答 もこちらから行えます。

各種情報※を入力して、 最下部**[登録する]**をクリック

※「PCメール」欄には確実に連絡が受信 できる担当者のアドレスを、「追加メール アドレス」欄には必要に応じてメールを受 信したい方のアドレスを登録してくださ い。